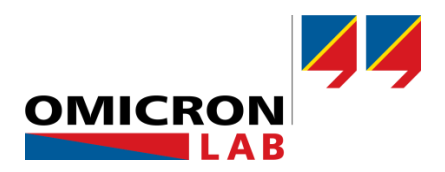

# **Bode 100 - Application Note**

# **DSL-Cable Measurements**

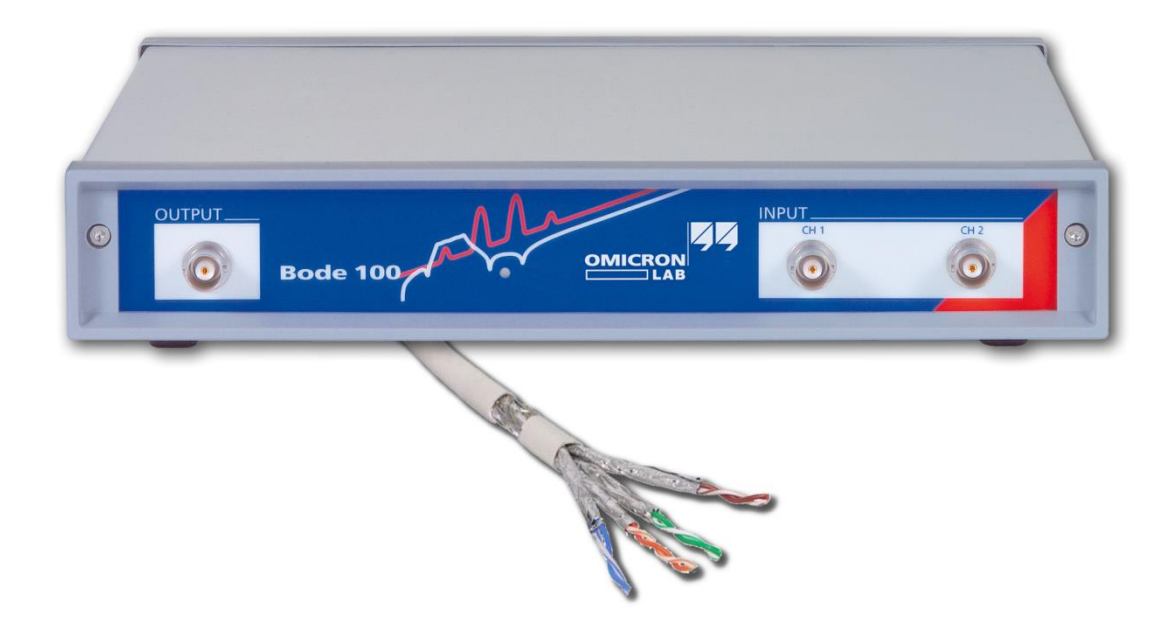

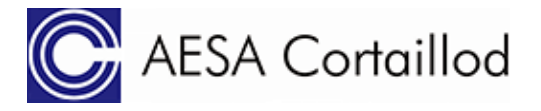

This application note was developed with strong support from Mr. Dick Gigon, AESA SA. Thank you very much!

By Lukas Heinzle © 2010 by OMICRON Lab – V2.0 Visit <u>www.omicron-lab.com</u> for more information. Contact <u>support@omicron-lab.com</u> for technical support.

# Table of Contents

| 1 | EXECUTIVE SUMMARY                    | 3  |
|---|--------------------------------------|----|
| 2 | MEASUREMENT TASKS                    | 3  |
| 3 | MEASUREMENT SETUP & RESULTS          | 3  |
|   | 3.1 USED EQUIPMENT                   | 3  |
|   | 3.1.1 DSL-Cable                      |    |
|   | 3.1.2 BALUN                          | 4  |
|   | 3.1.3 Connection accessories         | 5  |
|   | 3.1.4 Calibration cable              | 7  |
|   | 3.1.5 Thru Connector                 | 7  |
|   | 3.2 IMPORTANT NOTES                  | 7  |
|   | 3.3 ATTENUATION OF DSL-CABLES        | 8  |
|   | 3.4 CROSSTALK, NEXT, FEXT & ELFEXT   |    |
|   | 3.4.1 NEXT                           |    |
|   | 3.4.2 FEXT                           |    |
|   | 3.4.3 ELFEXT                         |    |
|   | 3.5 NEXT MEASUREMENT                 |    |
|   | 3.6 FEXT MEASUREMENT                 |    |
|   | 3.7 ELFEXT MEASUREMENT / CALCULATION | 14 |
|   | 3.7.1 ELFEXT Calculation             |    |
|   | 3.7.2 Direct ELFEXT Measurement      |    |
|   | 3.8 IMPEDANCE MEASUREMENTS           |    |
|   | 3.9 RETURN LOSS (RL) OF DSL-CABLES   | 20 |
|   | 3.10 GROUP DELAY & VELOCITY FACTOR   | 21 |
| 4 | CONCLUSION                           | 22 |
|   |                                      |    |

**Note**: Basic procedures such as setting-up, adjusting and calibrating the Bode 100 are described in the Bode 100 user manual. You can download the Bode 100 user manual at <u>www.omicron-lab.com/bode-100/downloads#3</u>

**Note**: All measurements in this application note have been performed with the Bode Analyzer Suite V3.21. Use this version or a higher version to perform the measurements shown in this document. You can download the latest version at www.omicron-lab.com/bode-100/downloads

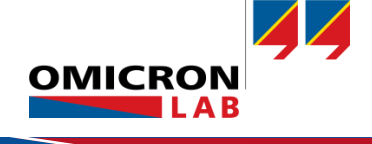

# 1 Executive Summary

This application note explains how to measure electrical parameters of DSL-Cables such as attenuation, crosstalk and phase delay. This is necessary to determine if a cable complies with a certain normative standard like e.g. IEC 62255-3.

The application note was done in cooperation with AESA Cortaillod. AESA Cortaillod has over 30 years of experience in cable testing and quality control of telephone and LAN cabling as well as power lines or coaxial cabling. The company's headquarters is located in Colombier, Switzerland. For more information feel free to visit: <u>www.aesa-cortaillod.com</u>

# 2 Measurement tasks

During the process of selecting a cable for a specific application, it is advisable to verify the electrical characteristics outlined in the cable's datasheet.

By analyzing one DSL-Cable pair, the measurement of the following parameters is shown in this application note (the parameters for the other pairs are measured the same way).

- Attenuation
- Impedance
- Near End Cross Talk (NEXT) and Far End Cross Talk (FEXT)
- Return Loss (RL)
- Phase delay

# 3 Measurement Setup & Results

# 3.1 Used Equipment

The following equipment is required to perform the measurements described in this application note.

- Vector Network Analyzer Bode 100 (incl. measurement accessories)
- DSL-Cable (DUT)
- BALUNs (3x)
- Connection accessories
- Calibration cable

The used items are explained in the following sections.

#### 3.1.1 DSL-Cable

The DSL-Cable used for the measurements in this application note had the following properties:

- Type: Copper cable 4x4x0.5 vDSL (CAT3)
- Manufacturer: Nexans Fumay France
- Physical properties: 4 quads 0.5 mm with general braid/alu foil SF-UTQ (QIMF)
- Trademark: ET 392121
- Model/marking: Nexans-Alcatel-Lucent 1 ACxx
- Length: 100 m

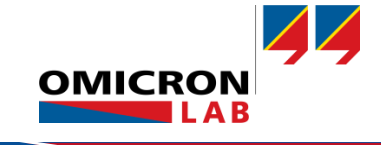

During the measurements, the DSL-Cable is wrapped on a wooden cable reel.

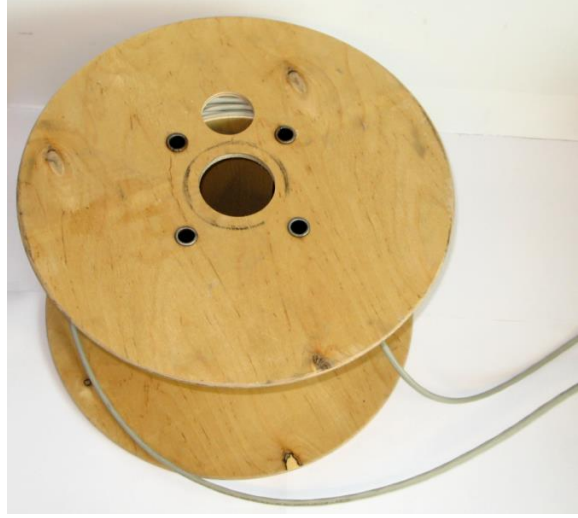

Figure 1: DSL Cable DUT

#### 3.1.2 BALUN

A BALUN as shown in the picture below is used to match the output impedance of the Bode 100 (50  $\Omega$ ) with the cable impedance of 110  $\Omega$ . The used BALUN generates a balanced output signal and offers a frequency range from 30 kHz up to 120 MHz.

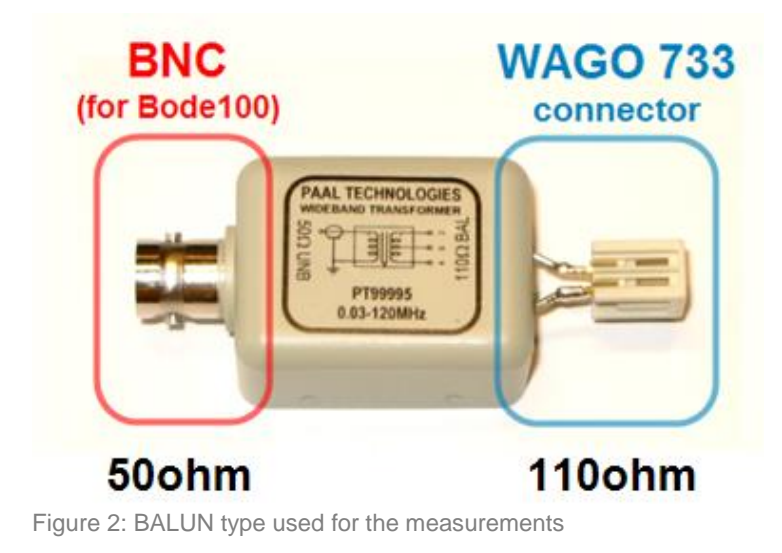

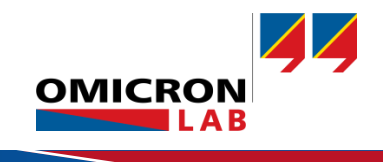

#### 3.1.3 Connection accessories

To connect the BALUN to the DSL-Cable the following 2-pin Wago-733 connectors are used.

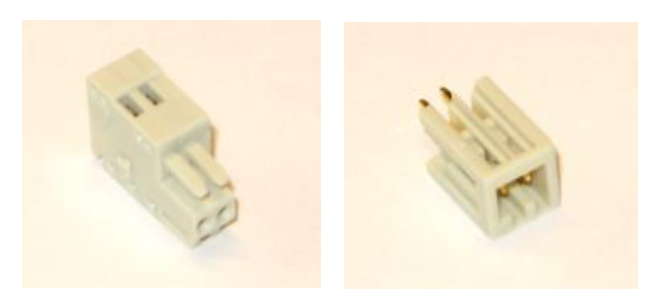

Figure 3: female plug & male plug for the balanced signal

Three special connectors **O**pen, **S**hort and **L**oad are used for the calibration later on. The load resistor has a value of 110  $\Omega$  whereas the short connector is shorted using solder.

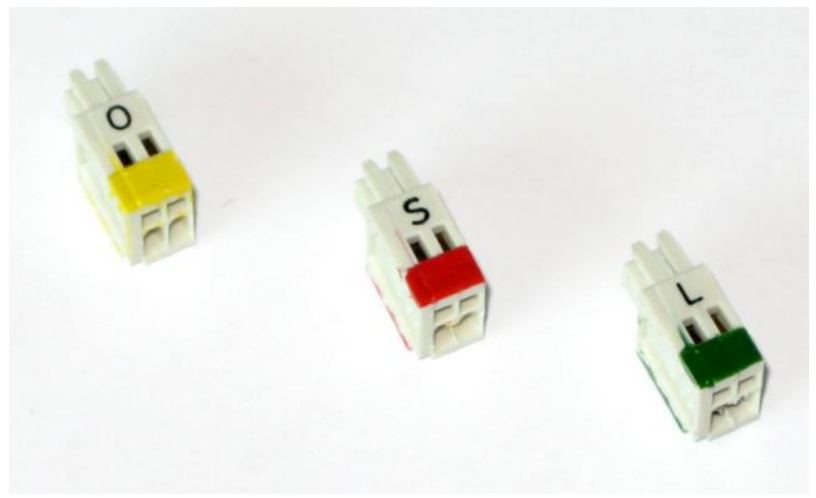

Figure 4: OPEN, SHORT, LOAD calibration connectors

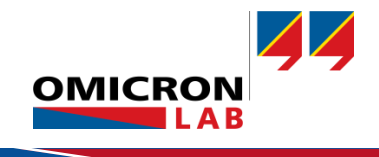

#### Connection table

The different cable-pairs of the DSL-Cable are connected using WAGO-733 female plugs. The following table lists all the pairs of the DSL-Cable and assigns short names that are used in the following sections of this document.

| Pair<br>Nr. | Quad | Short<br>name  | Color  | Picture |  |
|-------------|------|----------------|--------|---------|--|
| 1           | 1    | Q1/1           | White  |         |  |
| I           |      |                | Grey   |         |  |
| 2           | 1    | 01/2           | Orchid | 16      |  |
| 2           | I    | 9172           | Blue   |         |  |
| 2           | 0    | 02/1           | Green  |         |  |
| 3           | 2    | Q2/1           | Grey   |         |  |
| 4           | 2    | $\Omega_{2}/2$ | Orchid |         |  |
| 4           | 2    |                | White  | 31      |  |
| 5           | З    | 03/1           | Black  |         |  |
| 0           | 9    |                | Grey   |         |  |
| 6           | 3    | 03/2           | Orchid |         |  |
| 0           | 5    | Q0/2           | Red    |         |  |
| _           |      | 0.11           | Yellow |         |  |
| 1           | 4    | Grey           | Q4/1   | Grey    |  |
| 0           |      | 04/0           | Orchid |         |  |
| ð           | 4    | Q4/2           | Brown  |         |  |

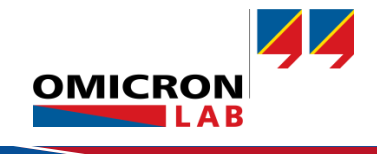

#### 3.1.4 Calibration cable

The measurement setup must be calibrated, to compensate the influence of the BALUNs the BNCcables and the connectors. To perform the THRU calibration, a calibration cable with two female plugs is required. The use of the calibration cable will be shown in section 0.

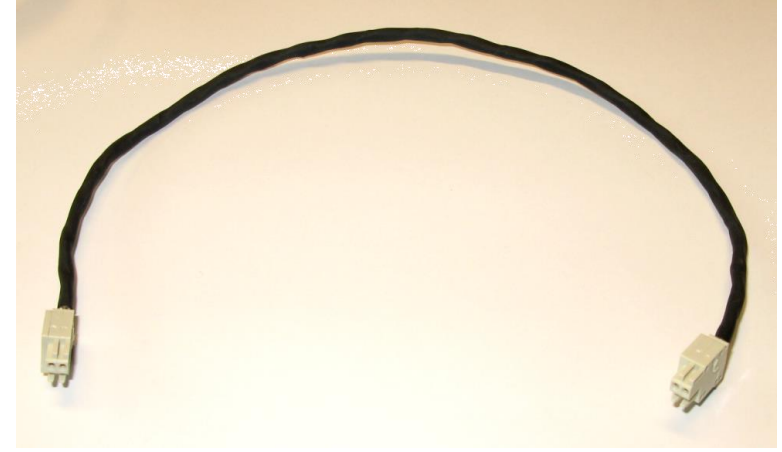

Figure 5: Calibration cable for THRU calibration

#### 3.1.5 Thru Connector

For the calibration of the ELFEXT measurement, a thru connector is needed. All male plugs are connected in a thru configuration as shown in the figure below.

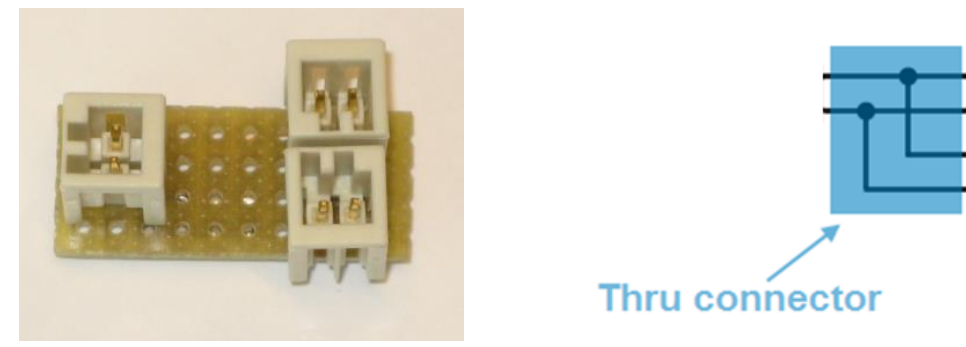

Figure 6: THRU connector for ELFEXT measurement calibration

## 3.2 Important Notes

Please consider the following notes when reading this document, especially when trying to reproduce the measurements:

- The measurement examples outlined in this application note are only performed for **one** pair. All other wire pairs can be measured in exactly the same way.
- The used DSL-Cable consists of 4 quads. Every quad has 2 pairs. To obtain an accurate measurement result, all unused pairs (of every quad) should be terminated with a LOAD resistor at the near end and at the far end. This information will not be repeated for each setup shown in the following.

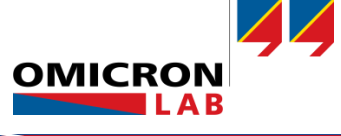

## 3.3 Attenuation of DSL-Cables

All signals are attenuated when transmitted thru a cable. Excessive attenuation could cause signals to be lost in noise and therefore corrupt the data-transmission. To measure the attenuation of a DSL-Cable, follow the steps below:

Start the Bode Analyzer Suite an open a transmission/ Reflection measurement in the Vector Network Analysis tab.

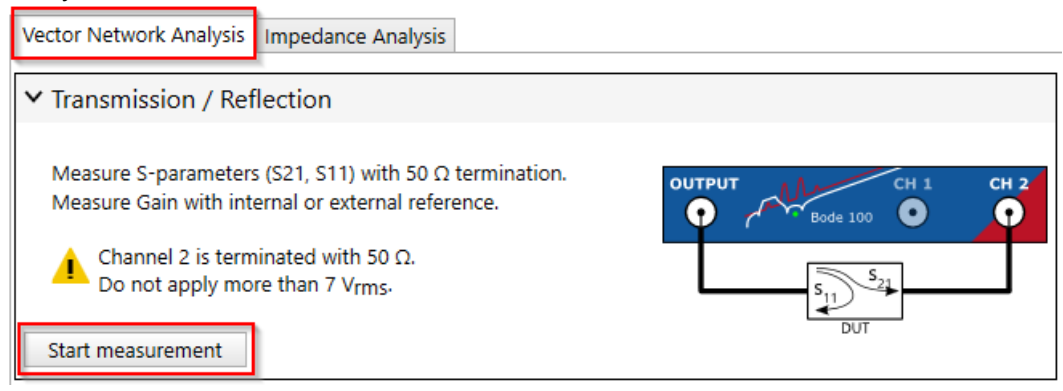

Then apply the following settings:

- Start Frequency: 10 kHz
- Stop Frequency: 50 MHz
- Receiver Bandwith: 300 Hz
- Number of Points: 401

To minimize the influence of the BALUNs and cables used to connect the DUT to Bode 100 it is recommended to perform a Full-Range THRU calibration as shown below:

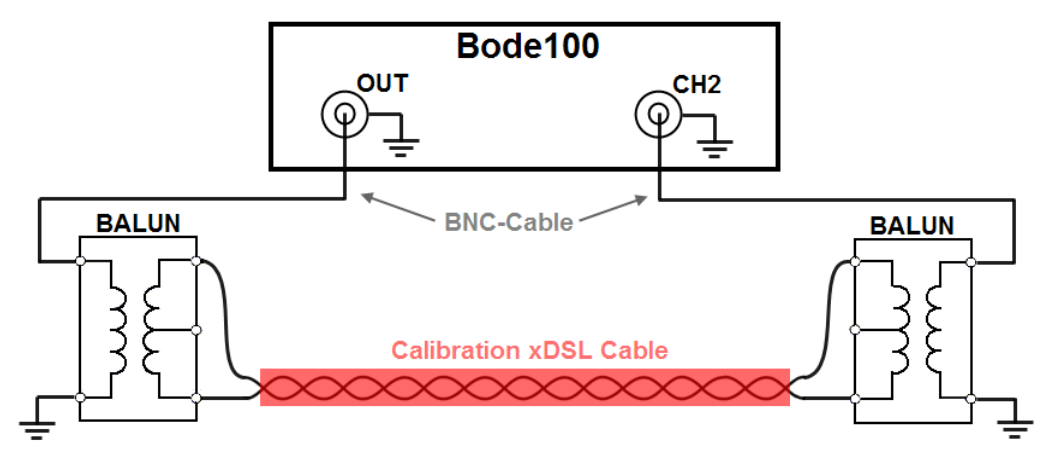

Figure 7: Calibration setup for THRU calibration using a short calibration cable

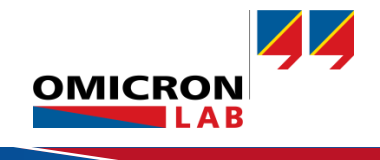

After finishing the calibration, connect the Bode 100's output and input (CH2) as shown in the figure below:

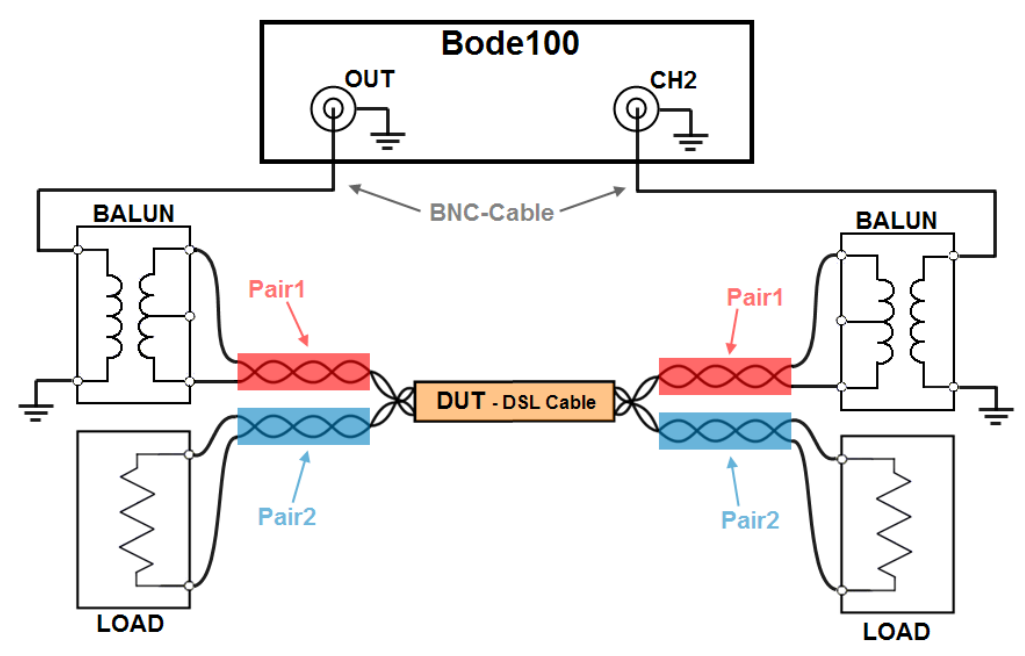

Figure 8: Measurement setup for attenuation measurement

Note: Pair1 and Pair2 are in the same quad.

Activate Trace 1 and set it to Gain, Magnitude (dB) to measure the attenuation of the DSL-cable. Now start a frequency sweep to measure the attenuation.

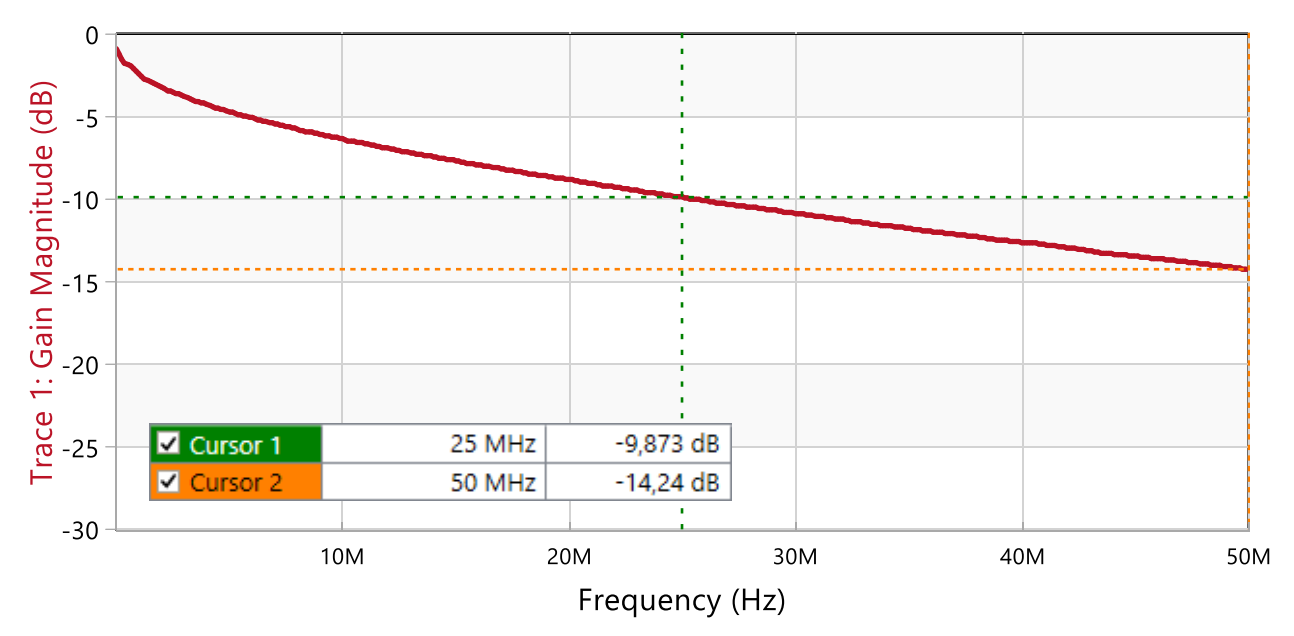

Figure 9: Measurement result

**Result:** The attenuation at 25 MHz is about 9.9 dB/100m. The maximum attenuation at 50 MHz is apprximately 14.2 dB/100m.

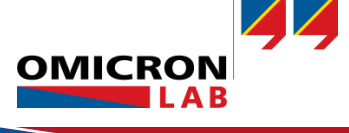

# 3.4 Crosstalk, NEXT, FEXT & ELFEXT

Crosstalk is a signal interference between nearby cables or cable pairs. It is caused by capacitiveand inductive coupling between different transmission pairs.

#### 3.4.1 NEXT

Near-End Crosstalk (*NEXT*) is measured by comparing the signal received at the near end of a neighboring pair ( $V_{xTALK}$ ) with the Voltage injected into the other pair ( $V_{in}$ ).

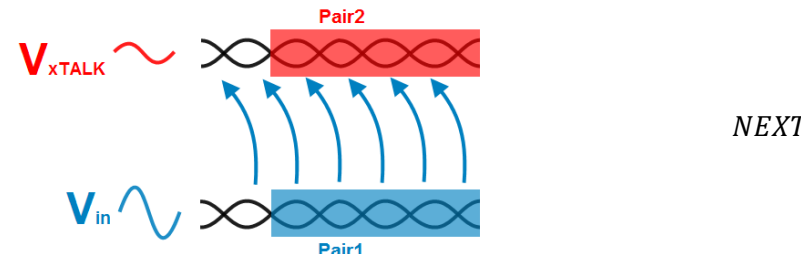

$$NEXT = \frac{V_{xTALK}}{V_{in}} \tag{1}$$

#### 3.4.2 FEXT

Far-End Crosstalk (*FEXT*) is the coupling between nearby pairs from the input to the far-end of the cable pair and is evaluated using the same expression as above but using a different connection location for  $V_{xTALK}$ .

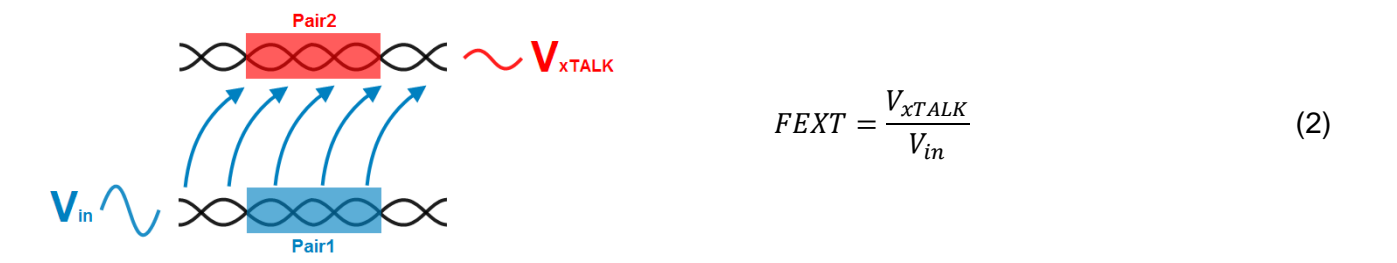

#### 3.4.3 ELFEXT

Far end crosstalk can also be expressed as Equal Level Far End Crosstalk (*ELFEXT*), measured in dB. ELFEXT is measured with respect to the attenuated test signal as shown below.

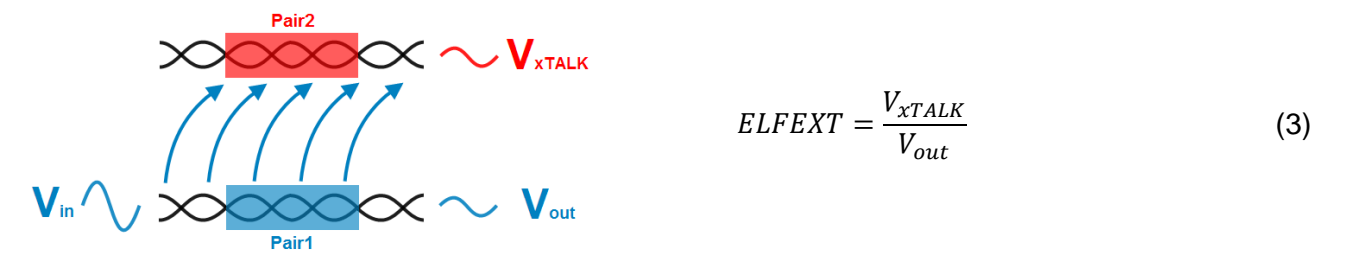

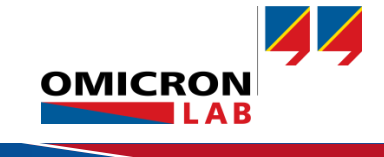

## 3.5 NEXT Measurement

To measure the NEXT of two pairs, keep the same settings and calibration as used in the attenuation measurement. Only change the Trace1 y-axis range from -100 dB to 0 dB. To measure the NEXT between Pair1 and Pair2, connect as shown below:

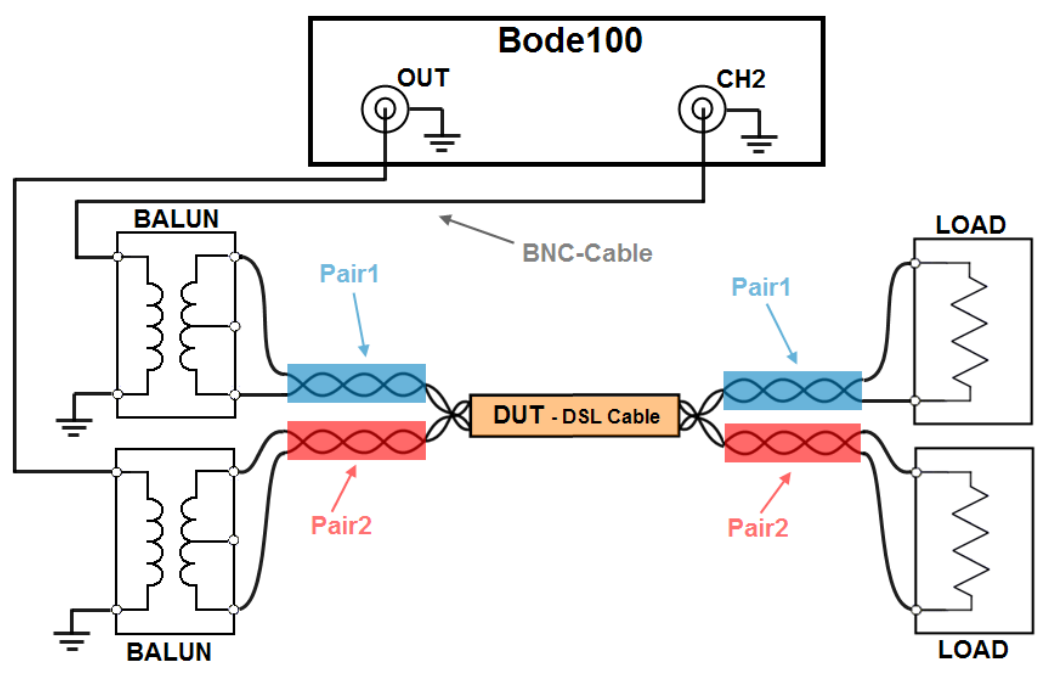

Figure 10: NEXT measurement setup

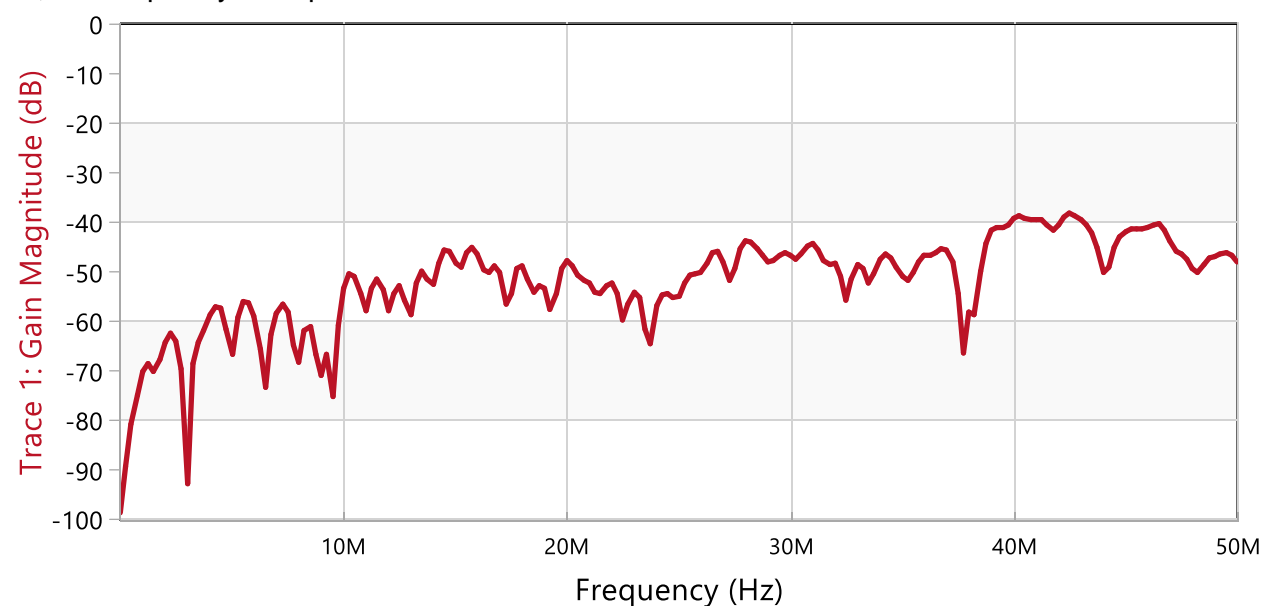

#### Now, the frequency sweep measurement is started.

Figure 11: NEXT measurement result

The graph above shows the crosstalk (NEXT) between two neighboring pairs. The measurement result shows that the signal received at the near end of Pair2 is at least 40 dB smaller than the signal sent into Pair1.

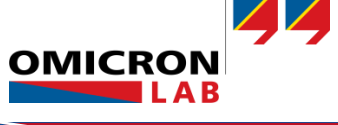

## 3.6 FEXT Measurement

The setup for the FEXT measurement is almost similar to the NEXT setup and the same calibration can be used as in the attenuation measurement. Connect the DSL-Cable as shown and start the FEXT measurement.

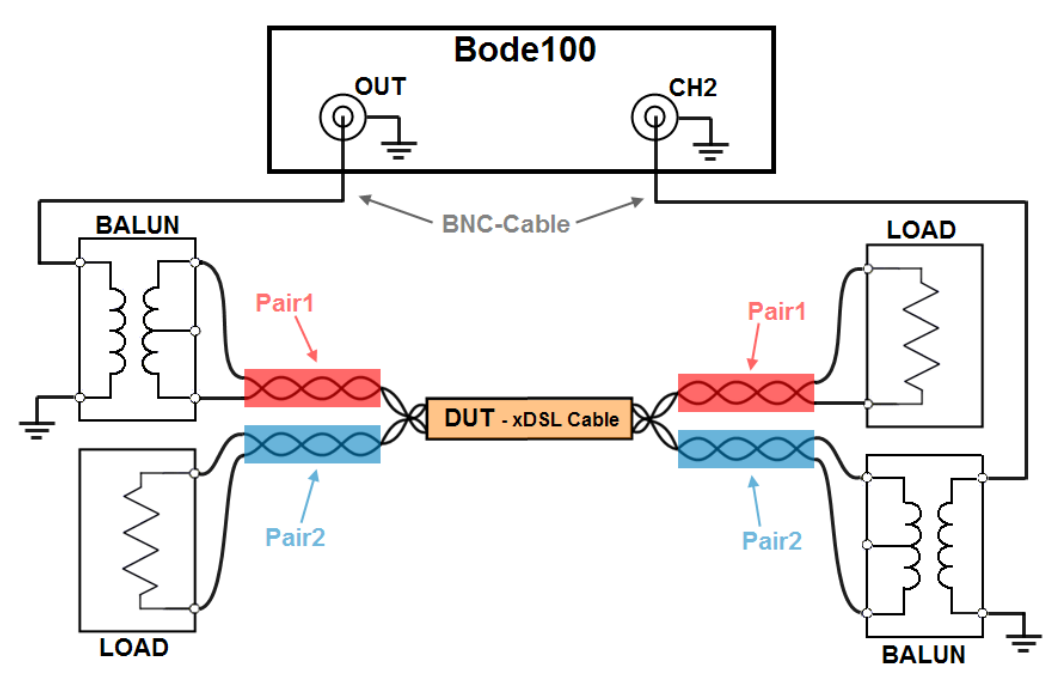

Figure 12: FEXT measurement setup

The diagram below shows the result of the FEXT measurement which indicates a FEXT of less than -40 dB.

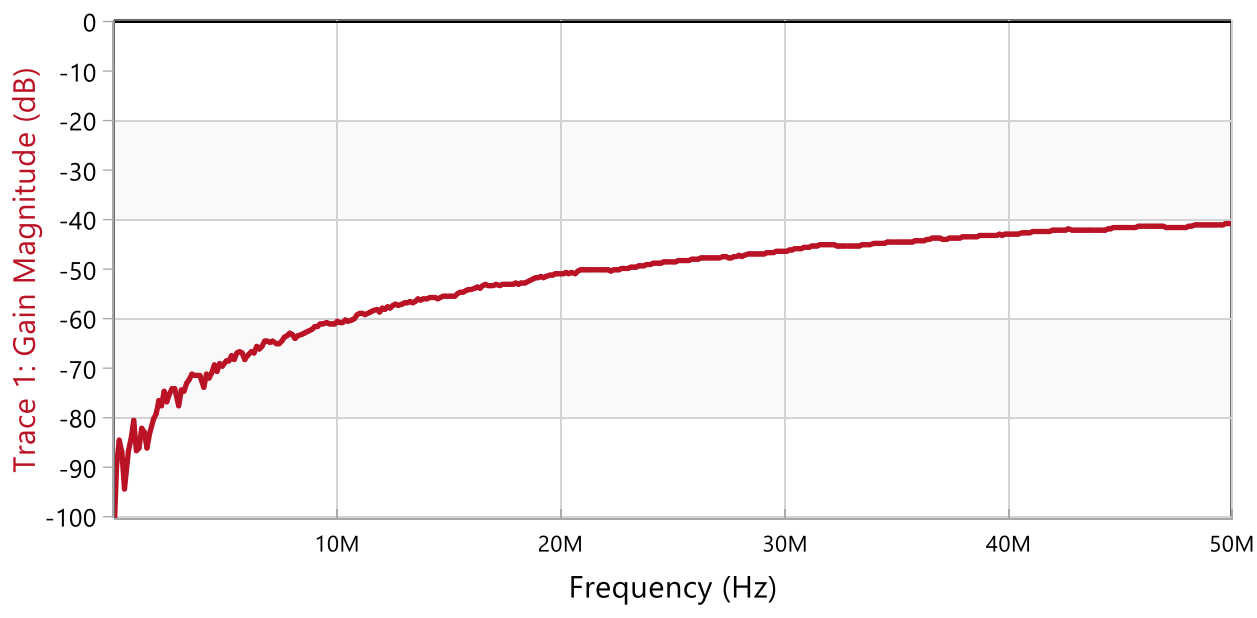

Figure 13: FEXT measurement result

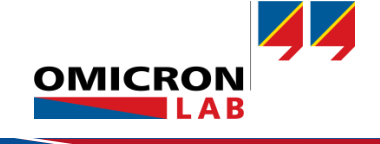

To add an "upper limit" (to find out if the cable passes the requirements defined in the chosen normative std.), export the trace data into CSV File (or directly into an Excel File) which can be processed in a spreadsheet software such as Excel.

|                  | New measurement* - Bode Analyzer |                                                        |             |
|------------------|----------------------------------|--------------------------------------------------------|-------------|
| ٠                | ◆CSV Export                      | CSV Export                                             |             |
| New measurement  | Excel Export                     | Current settings                                       |             |
| Open             |                                  | Include settings header:                               |             |
|                  | → Calibration Export             | Include active memory traces:                          |             |
| Recent           |                                  | Include output level:                                  |             |
| Save             | PDF Report                       | Include real & imaginary values:<br>Decimal separator: | Dot •       |
| Save as          |                                  | Field separator:                                       | Semicolon 🔻 |
| Export           | → → Touchstone Export            | Open file after saving:                                |             |
| Options          |                                  | Set as deladit                                         | Save as     |
| About            |                                  |                                                        |             |
| Read user manual |                                  |                                                        |             |
| Exit             |                                  |                                                        |             |

Figure 14:Export Data to CSV or Excel

The following diagram shows that the FEXT is below the required limit. The used DSL-Cable has passed the crosstalk test. The "Upper limit" is according to IEC 62255-3.

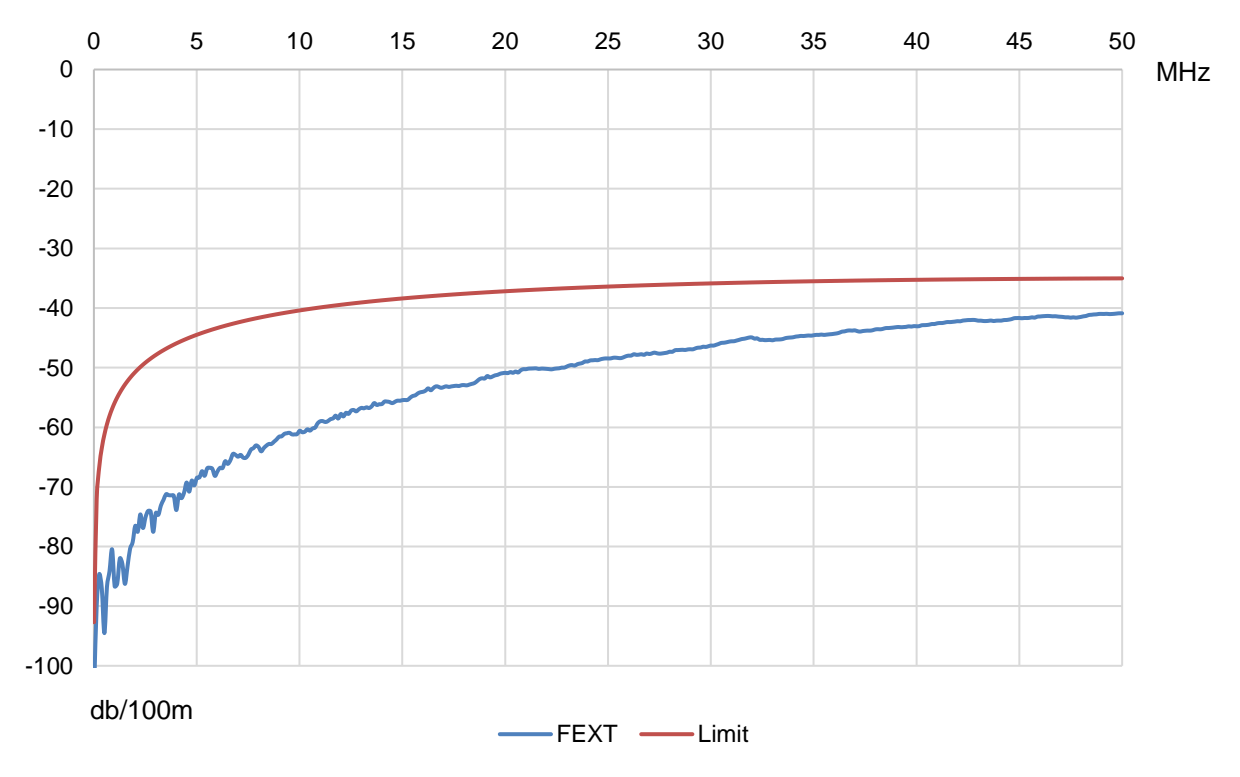

Figure 15: Checking the upper limit for the FEXT

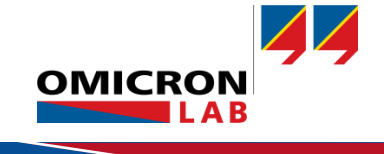

# 3.7 ELFEXT Measurement / Calculation

The ELFEXT can either be calculated or directly measured. In the following, the calculation as well as the direct measurement is presented.

#### 3.7.1 ELFEXT Calculation

🗄 🗹 Attenuation

E 🔽 FEXT

The *ELFEXT* can be calculated from the *FEXT* measurement data and the cable *Attenuation* as follows:

$$ELFEXT = \frac{FEXT}{Attenuation} \tag{4}$$

This simple calculation can be performed in the Bode Analyzer Suite using the Math function. First, the Attenuation measurement is copied to a memory trace. Second, the FEXT measurement is copied to a memory trace. The two memory traces can then be subtracted from each other using a math operation as shown below.

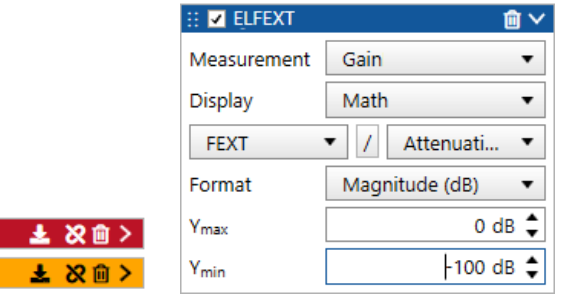

The calculation result is shown in the diagram below. The blue curve is the ELFEXT result, the red curve the measured attenuation and the orange curve the measured FEXT.

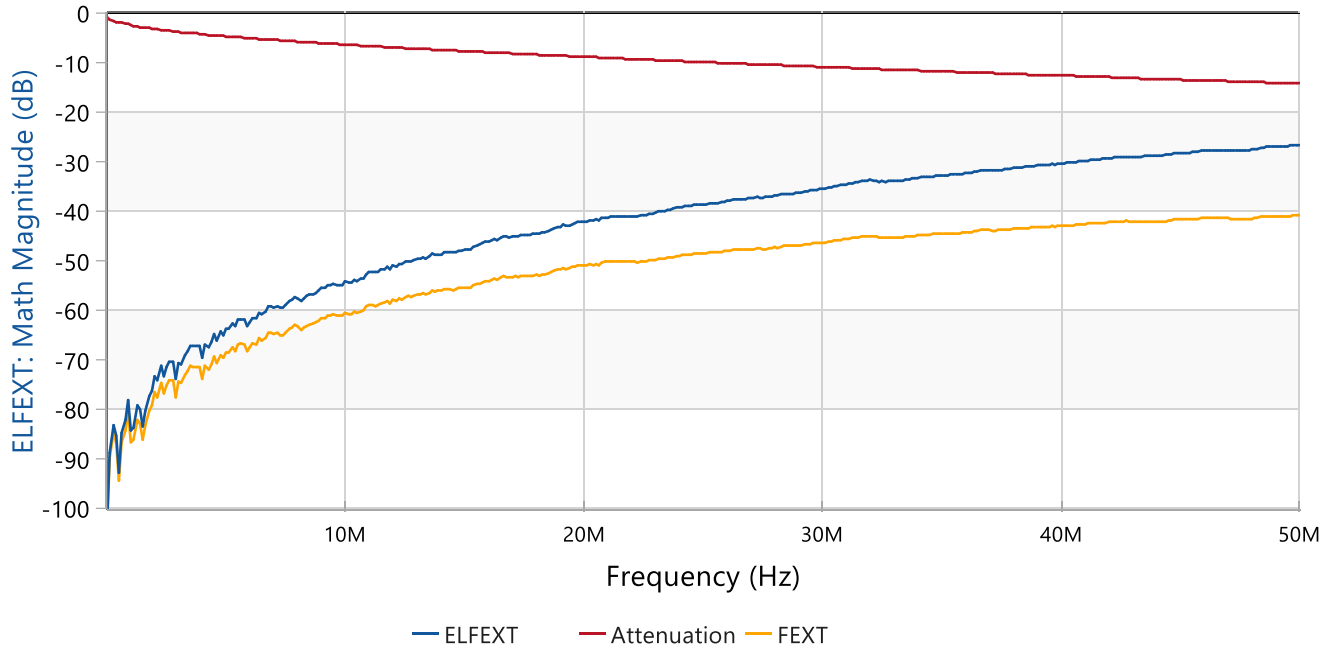

Figure 16: Calculated ELFEXT

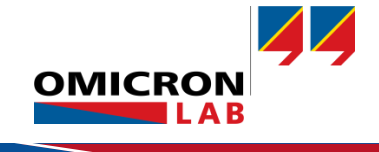

#### 3.7.2 Direct ELFEXT Measurement

As the Bode 100 offers two external input channels, the ELFEXT can be measured directly. To perform an ELFEXT measurement, use the Transmission/Reflection measurement mode of the Bode Analyzer Suite.

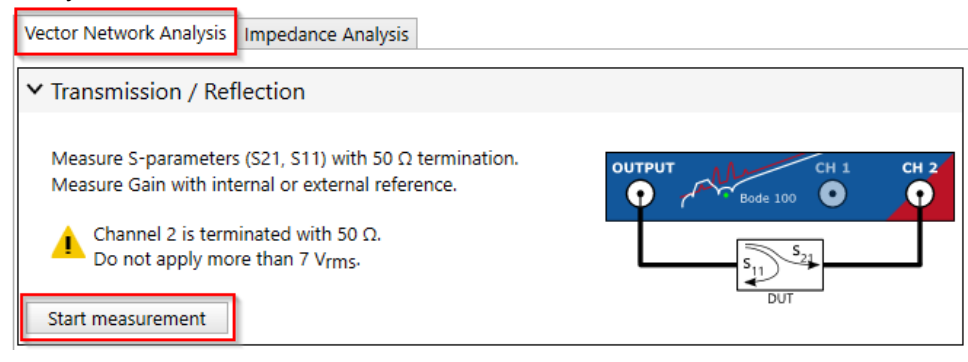

In the hardware setup change to the external reference and switch on the CH1 termination:

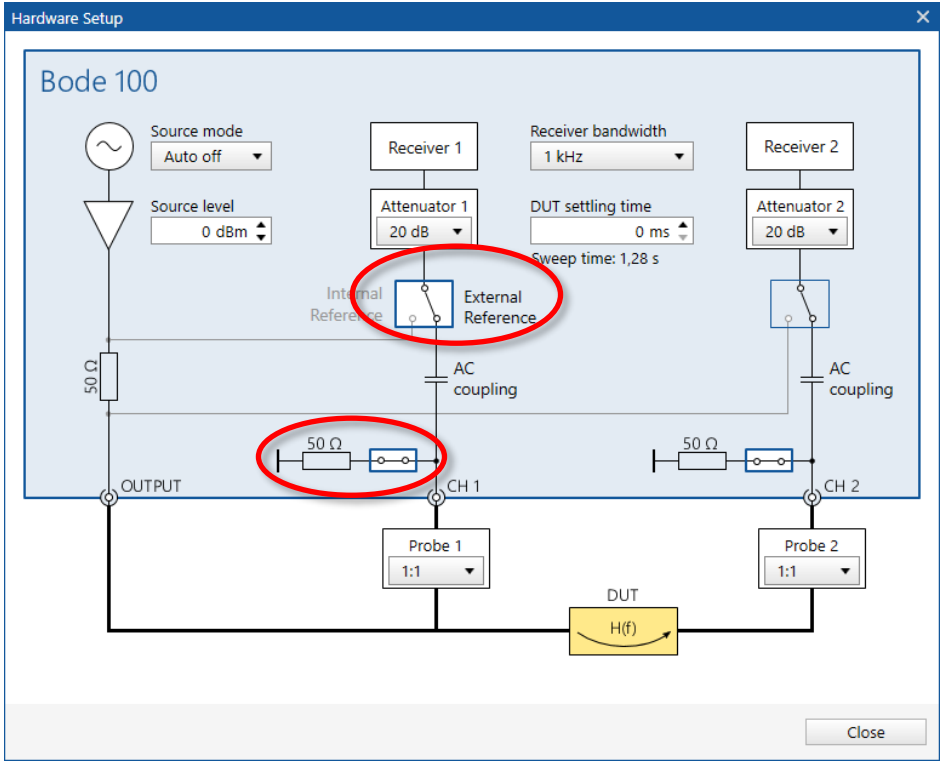

Figure 17: Hardware setup for ELFEXT measurement

Then choose the following settings:

- Number of points: 401
- Start Frequency: 10 kHz
- Stop Frequency: 50 MHz
- Source Level: 13 dBm
- Receiver Bandwidth: 100 Hz

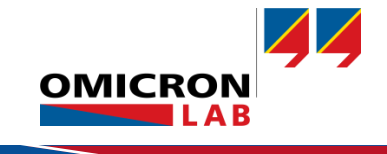

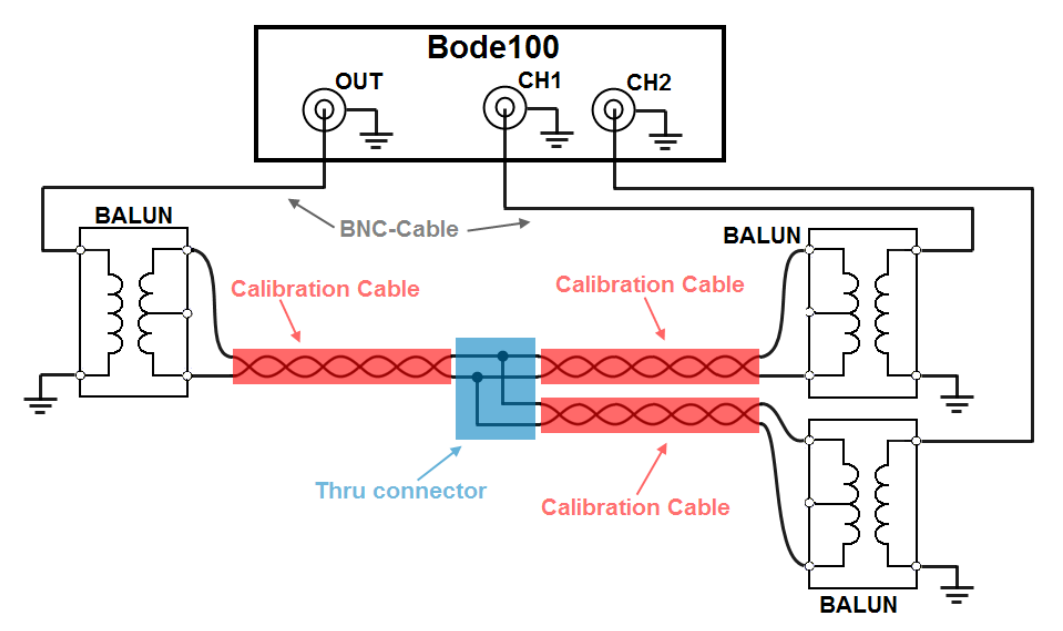

To minimize the influence of the BALUNs and cables used to connect the DUT to the Bode 100 perform a THRU calibration. For the calibration, connect the Bode 100 as shown below:

Note that this setup causes an impedance-mismatch since two BALUNs are connected in parallel on one side of the setup. A matched power splitter could overcome this issue but in this case it is assumed that the error is negligible at frequencies below 50 MHz.

After the calibration has been performed, start the ELFEXT measurement. To perform the measurement, connect the DUT as shown below:

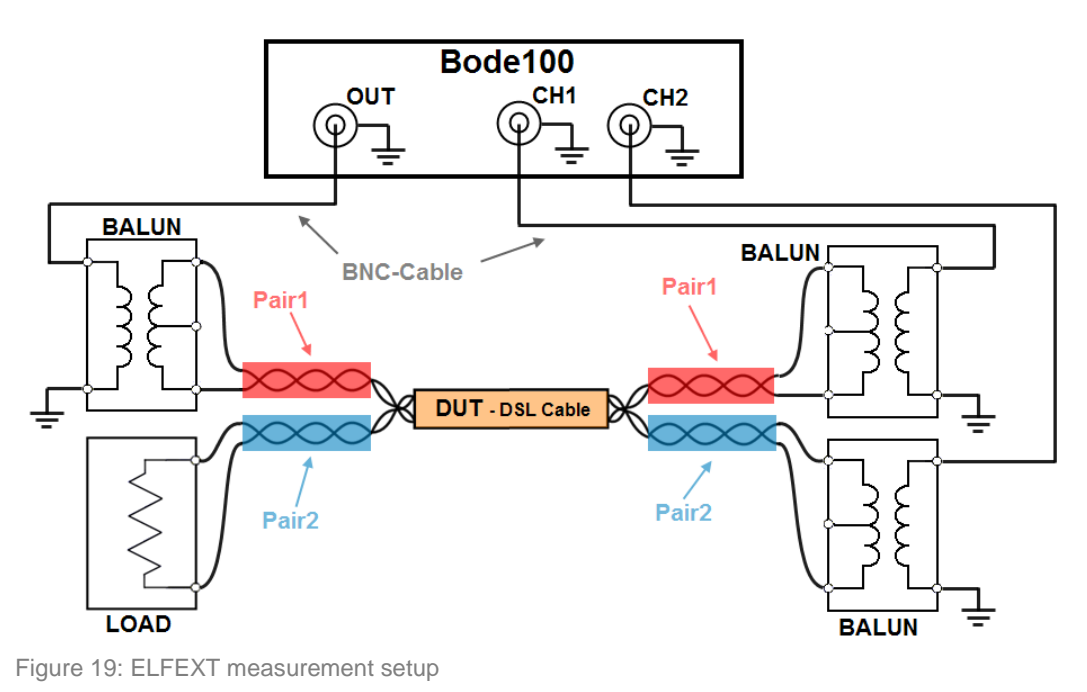

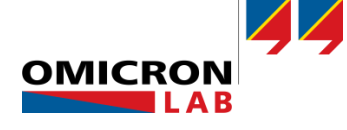

Figure 18: ELFEXT Thru-Calibration setup

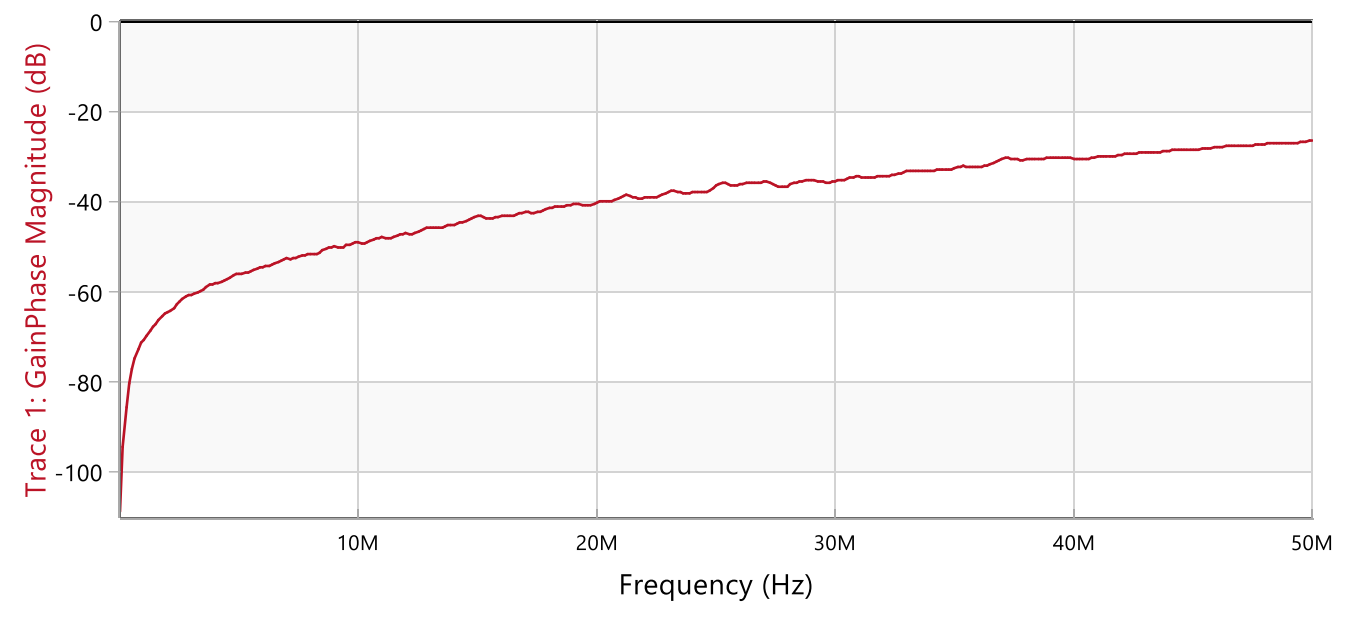

The following diagram shows the result of the ELFEXT measurement.

Figure 20: ELFEXT measurement result

The measurement was exported as a csv file to compare the calculated with the directly measured data. The following diagram shows that the calculation and the direct measurement deliver almost the same result.

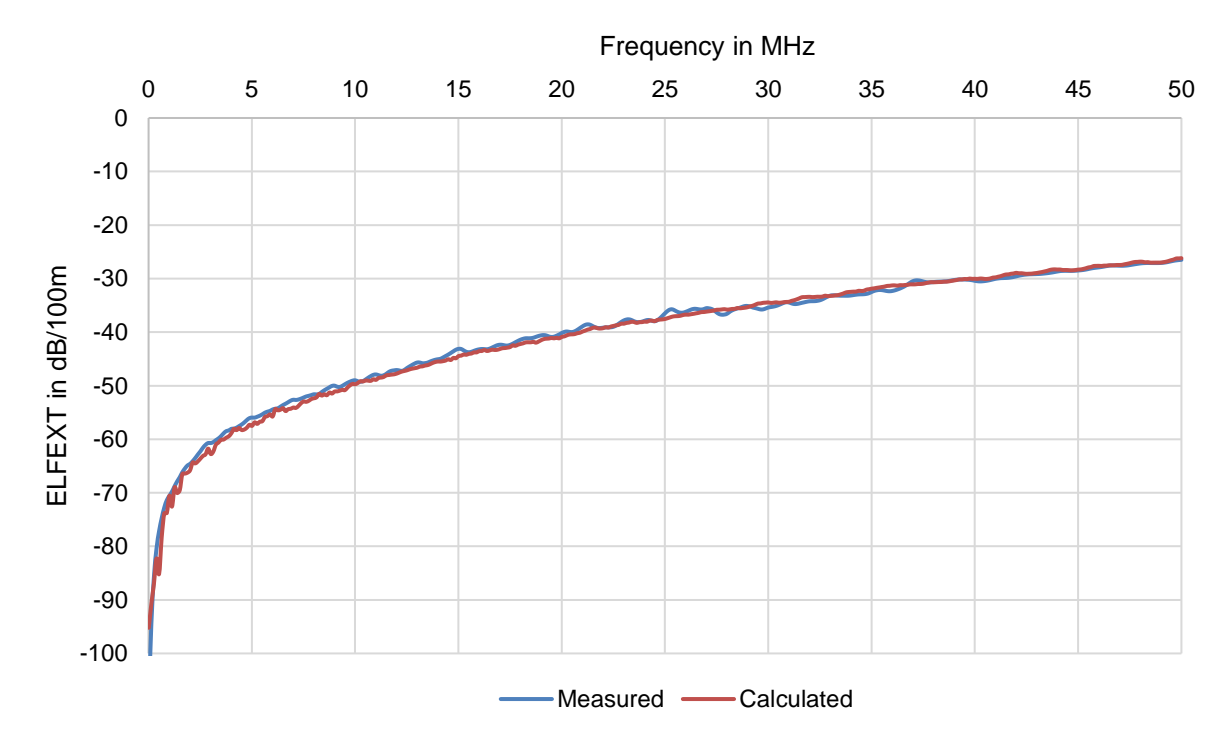

Figure 21: ELFEXT measurement versus calculation

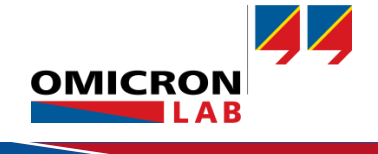

#### 3.8 Impedance Measurements

To match a driver unit (transmitter) or a receiver to a DSL-Cable it is necessary to know the input impedance. To measure the impedance of the used cable proceed as shown below:

For the impedance measurement, the load resistor in the calibration window must be set to 110  $\Omega$ .

Hz → MHz

Full-Rano

f<sub>▶</sub>...f<sub>■</sub> Ω User-Range

Perform new calibration

| Range Calibration                                                                                                    |          |     | >                                      |  |  |
|----------------------------------------------------------------------------------------------------|----------|-----|----------------------------------------|--|--|
| Impedance calibration:                                                                                                    |          |     |                                        |  |  |
| Connect the corresponding calibration object to the measurement port.<br>Then press Start to perform the calibration. Note: All three calibrations<br>(Open, Short, Load) must be performed. |          |     | easurement port.<br>three calibrations |  |  |
| Op                                                                                                    | en St    | art | Performed                              |  |  |
| Sho                                                                                                    | ort St   | art | Performed                              |  |  |
| Lo                                                                                                    | ad St    | art | Performed                              |  |  |
|                                                                                                    |          |     |                                        |  |  |
| ➤ Advanced Settings                                                                                                    | <u> </u> |     |                                        |  |  |
| ✓ Advanced Settings<br>Load Resistor                                                                                                    | <u> </u> |     | 110,00 Ω                               |  |  |

Figure 22: Load-Resistor setting in calibration window

Calibrate Bode 100 by using the **O**pen, **S**hort and **L**oad calibration connectors as shown in the figure below.

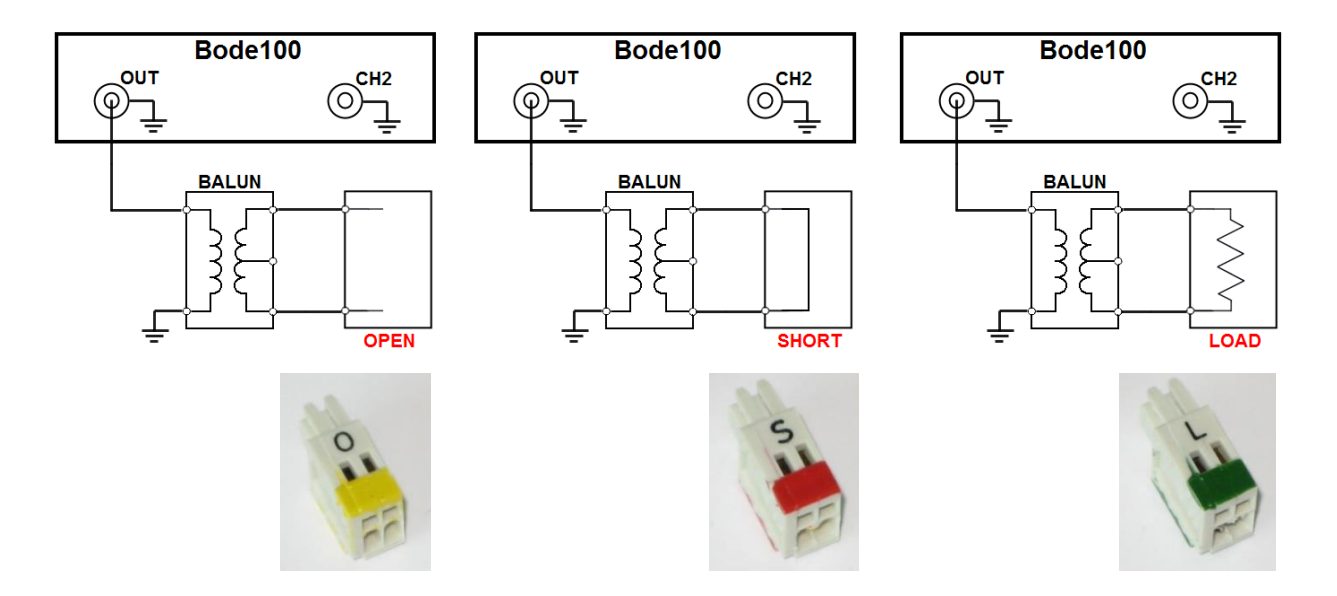

Figure 23: Calibration setup - OPEN / SHORT / LOAD

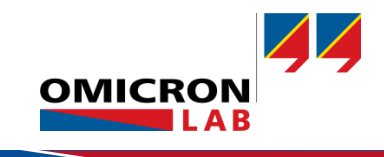

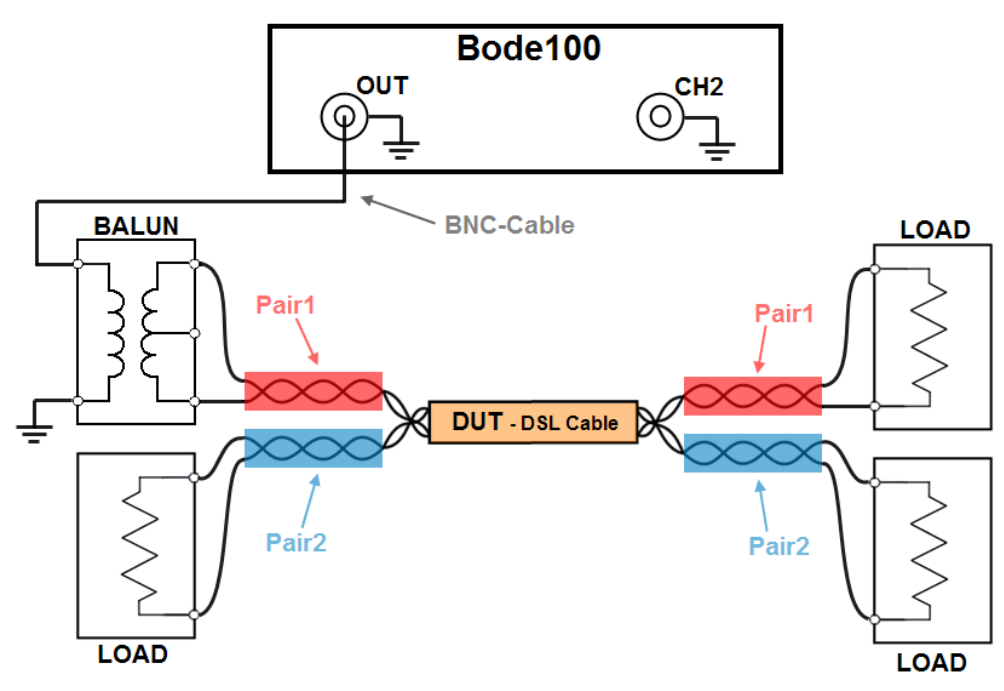

To measure the cable impedance, the DSL-Cable needs to be connected as follows:

#### Now start the measurement by pressing the single measurement button.

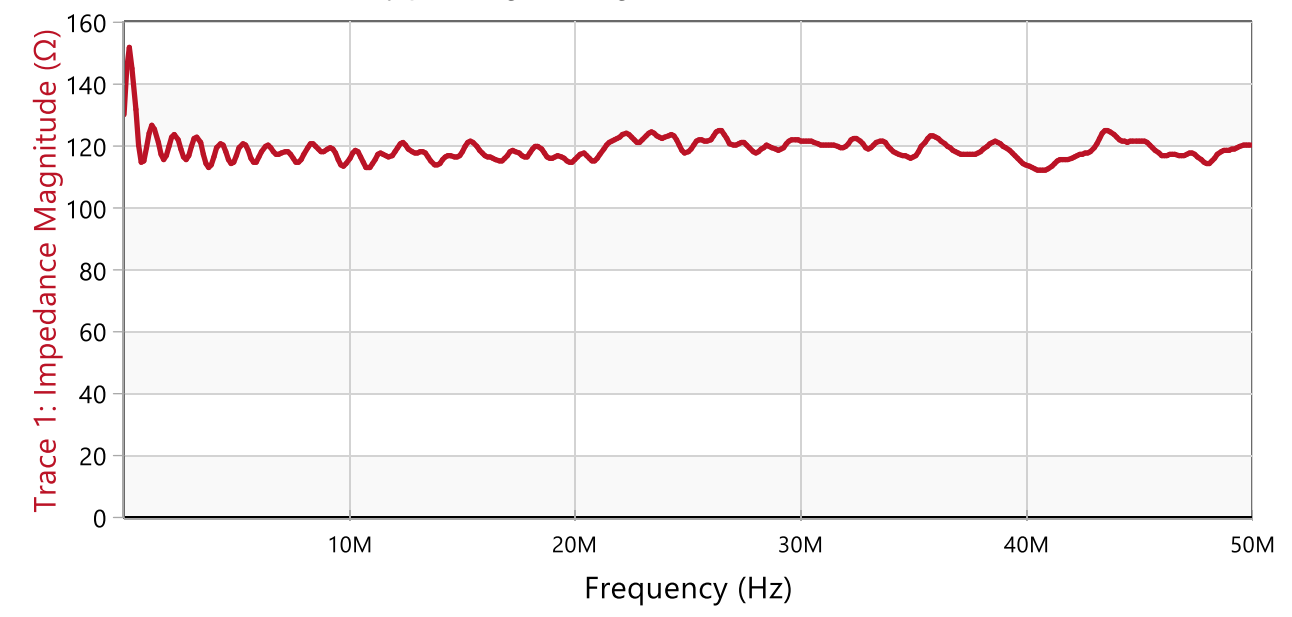

Figure 25: Measurement result – Impedance

**Result:** The result shows that the characteristic impedance of the DSL-Cable is actually  $120 \Omega$  as stated on the cable marking. The ripple is caused by variations and deflections in the cable construction.

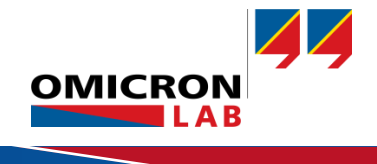

Figure 24: Impedance measurement setup

# 3.9 Return Loss (RL) of DSL-Cables

To measure the RL of the DSL-Cable, configure Bode 100 like shown in the previous section "Impedance Measurement". Set the Nominal impedance to 110  $\Omega$  and configure Trace 1 to display Reflection Magnitude in dB.

| 🗄 🔽 Trace 1      | <u>ب ا ا ا</u>   |                             |
|------------------|------------------|-----------------------------|
| Measurement      | Reflection 🔹     | Reflection 10 dB ▼ 10 dB ▼  |
| Display          | Measurement 🔹    | Receiver bandwidth 300 Hz 🔻 |
| Format           | Magnitude (dB) 🔹 |                             |
| Y <sub>max</sub> | 10 dB 🗘          | Nominal impedance           |
| Y <sub>min</sub> | -50 dB 🗘         | Z <sub>0</sub> 110 Ω 🗘      |

Figure 26: Trace settings and characteristic impedance setting

#### Starting a frequency sweep results in the following graph showing a return loss of > 20 dB.

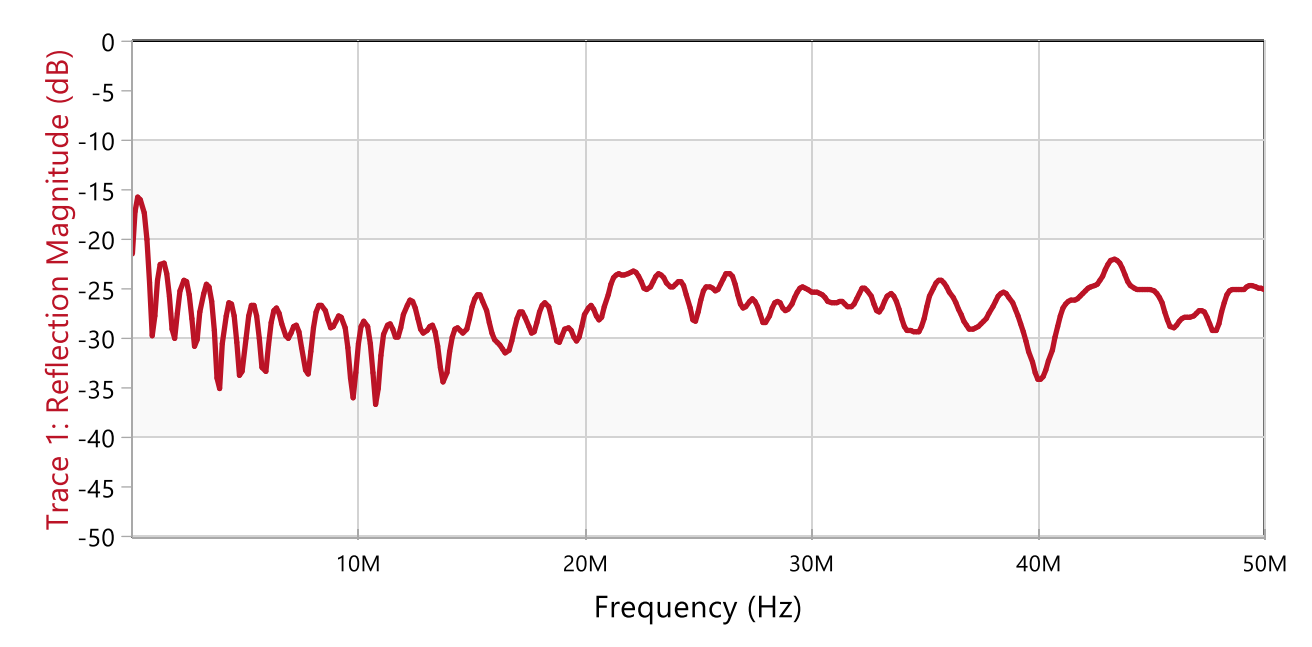

Figure 27: Measurement result - Return Loss

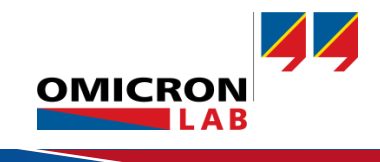

# 3.10 Group Delay & Velocity Factor

The group delay represents the time which is needed by a signal to pass thru the cable.

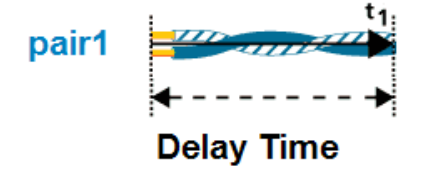

To measure the group delay, configure the Bode 100 and calibrate it as shown in the attenuation measurement. Set Trace 1 to format Tg.

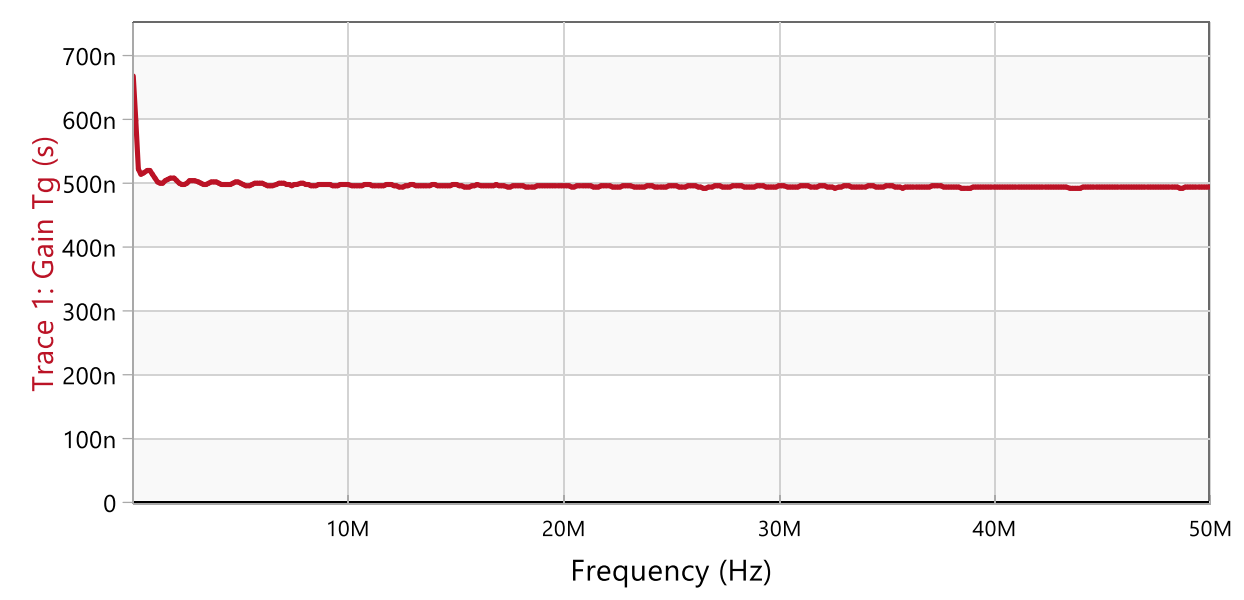

Now the measurement can be started. The result is shown below:

**Result:** The group delay is around 500 ns for 100 m cable – this is approx. 5 ns/m. It is also possible to calculate the propagation speed or velocity factor as shown below.

The propagation speed  $v_p$  is the calculated velocity of a wave passing thru the DUT. In our case it can be calculated using the expression shown below:

$$v_p = \frac{100\,m}{T_q} = \frac{100\,m}{500\,ns} = 200000\frac{km}{s} \tag{5}$$

The velocity factor equals the propagation speed in ratio to the speed of light in a vacuum C.

$$v_C = \frac{v_p}{C} = 0.66\tag{6}$$

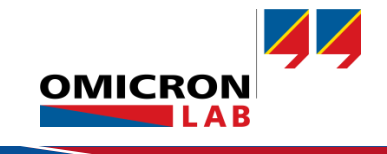

Figure 28: Measurement result - Delay Time

# 4 Conclusion

In this application note, it has been shown how electrical characteristics of DSL-Cables can be measured using the Bode 100. All measurements worked out nicely and matched the cable's measurement protocol, which was provided with the cable.

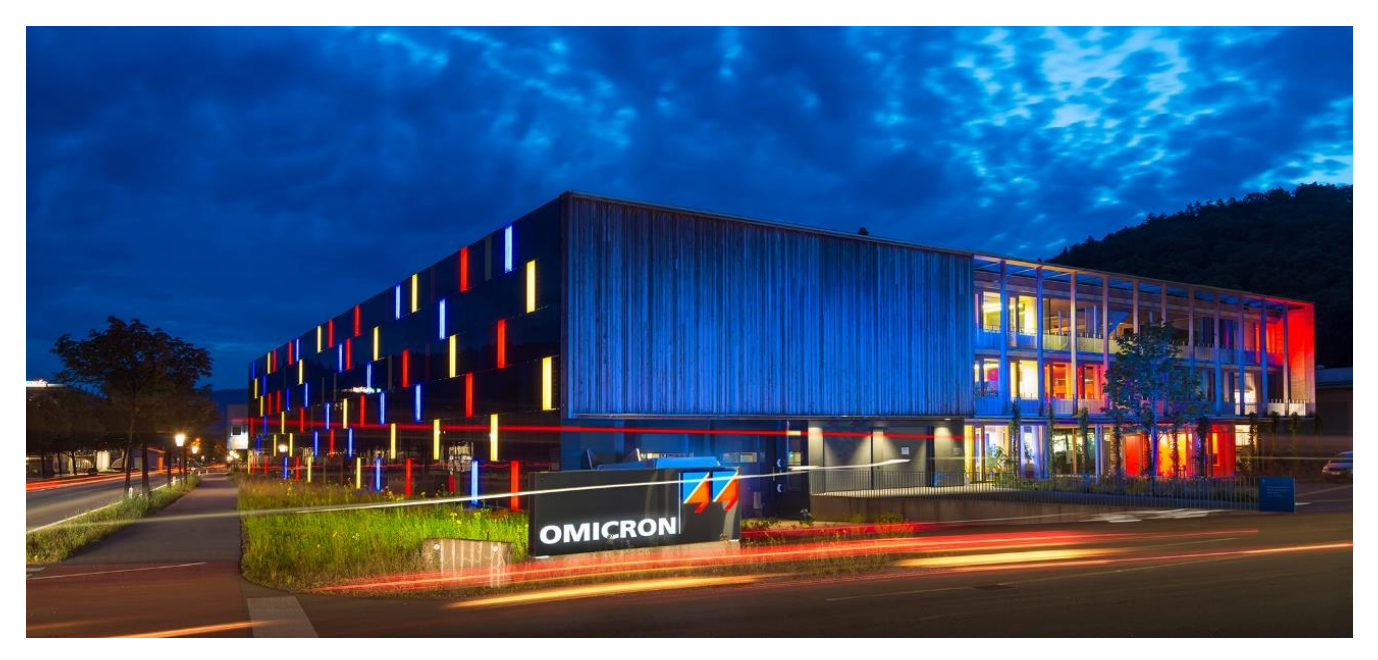

**OMICRON Lab** is a division of OMICRON electronics GmbH, specialized in providing Smart Measurement Solutions to professionals such as scientists, engineers and teachers engaged in the field of electronics. It simplifies measurement tasks and provides its customers with more time to focus on their real business.

OMICRON Lab was established in 2006 and is meanwhile serving customers in more than 60 countries. Offices in America, Europe, East Asia and an international network of distributors enable a fast and extraordinary customer support.

OMICRON Lab products stand for high quality offered at the best price/value ratio on the market. The products' reliability and ease of use guarantee trouble-free operation. Close customer relationship and more than 30 years in-house experience enable the development of innovative products close to the field.

Europe, Middle East, Africa OMICRON electronics GmbH Phone: +43 59495 Fax: +43 59495 9999 Asia Pacific OMICRON electronics Asia Limited Phone: +852 3767 5500 Fax: +852 3767 5400 Americas OMICRON electronics Corp. USA Phone: +1 713 830-4660 Fax: +1 713 830-4661